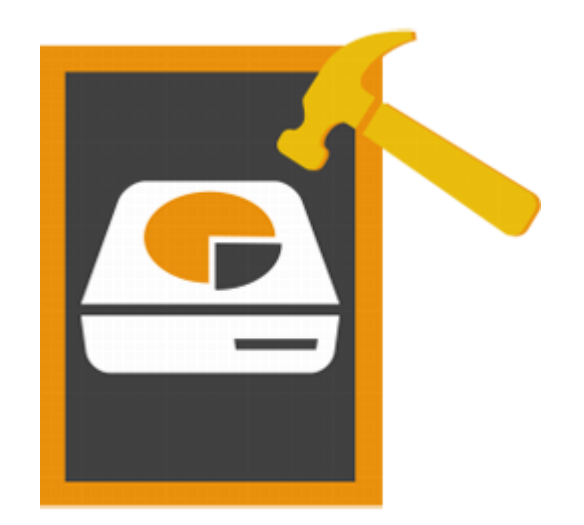

# Stellar Volume Repair 3.0 Guida d'installazione

## Panoramica

Mac OS archivia informazioni sul numero, i nomi, l'ubicazione, i tipi e le dimensioni dei file e delle cartelle salvate sul disco nella cosiddetta "directory". Le informazioni conservate in tale directory si aggiornano costantemente,ogni volta che le applicazioni creano, eliminano o modificano i file. Se per qualche ragione i dati non sono aggiornati con precisione o in maniera completa, la directory risulta danneggiata provocando numerosi errori e crash del volume. Non solo: gli errori al volume potrebbero causare la perdita di dati.

**Stellar Volume Repair** è stato progettato per ricostruire la directory Mac OS danneggiata. Il software analizza l'intero volume controllando i file di catalogo, i file journaled, gli extent overflow file, file degli attributi, i file multi linked, i bit map e le informazioni del volume. Il software crea quindi una nuova directory con i dati raccolti. La vecchia directory viene sostituita con quella nuova, consentendo al volume del Mac di funzionare di nuovo.

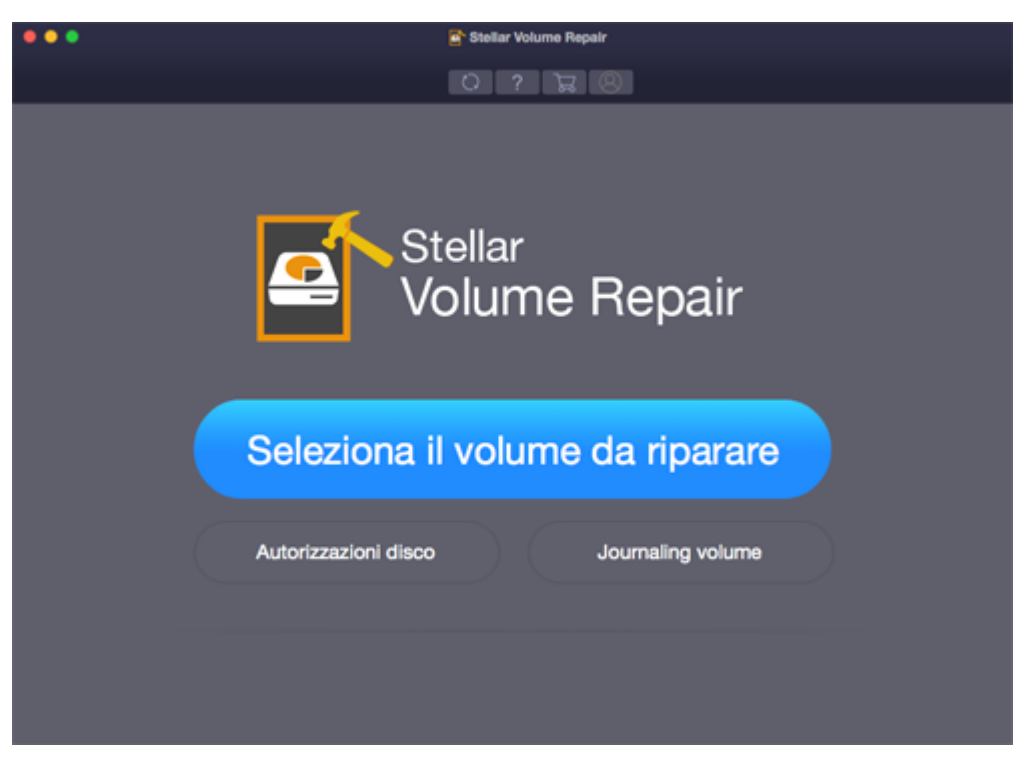

Interfaccia utente principale di Stellar Volume Repair

### Novità di questa versione

- Nuova interfaccia utente migliorata.
- Supporto per le unità criptate.

### Caratteristiche principali

- Ricostruisce la directory Mac OS danneggiata.
- Ripara moltissimi errori del volume.
- Verifica le autorizzazioni sul disco per l'unità contenente Mac OS.
- Supporta la funzione di Volume Journaling per i volumi Mac non di avvio.
- Un software sicuro e semplice da usare.

# Perché Stellar Volume Repair?

**Stellar Volume Repair** integra varie caratteristiche. Il software esegue una scansione accurata del volume selezionato alla ricerca di errori e ne ripara la maggior parte ricostruendo la directory del volume.

### Ripara e ricostruisce la directory del volume

**Stellar Volume Repair** è in grado di ricostruire la directory nella maggior parte dei casi quando vi sono errori al volume. La directory corrotta viene sostituita con quella ricreata. Tutti i dati inaccessibili a causa di errore ritornano ad essere accessibili.

### Supporta la funzione di Volume journaling per i volumi Mac non di avvio

Il journaling aiuta a proteggere l'integrità dell' Extended File System di Mac OS sui volumi Mac OS X. Impedisce inoltre ai dischi del Mac di assumere uno stato incongruente e permette di velocizzare, permette di velocizzare il processo di riparazione del disco nel caso di problemi a un volume.

### Supporta la riparazione del volume per dispositivi esterni

**Stellar Volume Repair** supporta le unità di archiviazione rimovibili. Nel caso in cui alcuni dati si trovino su dispositivi esterni e si verifichino errori nella directory del volume, **Stellar Volume Repair** può riparlarla senza problemi. Basterà collegare il dispositivo e ricostruirlo servendosi del software.

### Verifica e riparazione delle autorizzazioni sul disco

Verifica tutte le autorizzazioni sul disco e ripara quelle non corrette. In caso di errori, è possibile riparare le autorizzazioni per il volume di avvio.

# Procedura di installazione

Prima di installare il software, assicurati che il tuo computer soddisfi i requisiti minimi di sistema previsti.

#### Requisiti minimi di sistema

- Processore: Intel Core i3 o superiore
- Sistema operativo: Mac OS X 10.12, 10.11, 10.10, 10.9, 10.8, 10.7, di 10.6
- Memoria(RAM): Minimo: 1 Gb Consigliati: 2 Gb
- Hard disk: 50 MB di spazio libero

### Fasi di installazione di Stellar Volume Repair

Per installare Stellar Volume Repair, segui questi passaggi:

- 1. Estrarre il il file Stellar Volume Repair.dmg.zip.
- 2. Decomprimere il file zip e fai doppio clic sul file dmg. Installerai il volume virtuale di **Stellar Volume Repair**.
- 3. Fare doppio clic sul volume per aprire la finestra di applicazione dell'applicazione.
- 4. Trascina il file Stellar Volume Repair nella cartella delle Applicazioni.
- 5. Per lanciare il software, fai doppio clic sul file Stellar Volume Repair dalle Applicazioni.
- 6. A questo punto, comparirà il **Contratto di licenza**. Se l'utente lo accetta, il software viene lanciato; in caso contrario, si chiude.

Note: Per eliminare il software, trascinare il file Stellar Volume Repair dalle Applicazioni al cestino..

# Acquisto del software

Ordina Stellar Volume Repair Il software è acquistabile online. Per maggiori informazioni sui prezzi ed effettuare un ordine, clicca su

https://www.stellarinfo.com/it/acquista-online.php?acquisto=76

### Registrazione del software

La versione demo ha soltanto uno scopo di valutazione e deve essere registrata per poter utilizzare tutte le funzionalità del software. Puoi registrare il software utilizzando la Chiave di Registrazione che riceverai via email dopo l'acquisto.

#### Per registrare il software:

- 1. Avviare il software Stellar Volume Repair nella versione demo.
- 2. Nell'interfaccia utente principale, selezionare l'opzione **Registrazione**. La finestra di *Attivazione online* viene visualizzata come mostrato di seguito.

|   | Registrazione                                                                                                    |                          |
|---|----------------------------------------------------------------------------------------------------|--------------------------|
| 8 | Inseriscila per registrare e attivare il prodotto.<br>xxxx-xxxx-xxxx-xxxx-xxxx<br>Riceveral la chiave di registrazione via email. | Registrazione<br>Annulla |
|   | Non ho la chiave di registrazione                                                                                                 | Ottienila ora            |

- 3. Se non si è in possesso della chiave di registrazione, fare clic sul link di collegamento **ottenilla ora** peri andare online e acquistare il prodotto.
- 4. Una volta confermato l'ordine, verrà spedita una Chiave di Registrazione all'email fornita al momento dell'acquisto.
- 5. Digitare la **Chiave della registrazione** e cliccare sul pulsante **Registrazione** (assicurati di avere una connessione internet attiva).
- Il software comunicherà automaticamente al server il numero di licenza per verificarne la validità. Se il codice è valido, la registrazione del software sarà terminata con successo.
- 7. Dopo il completamento della procedura appare il messaggio " **'ll prodotto è stato registrato correttamente**". Cliccare **OK**.

### Aggiorna

La funzione di aggiornamento di **Stellar Volume Repair** consente di verificare e installare gli ultimi aggiornamenti dell'applicazione, per tenere il programma sempre aggiornato. Quando si rendono disponibili nuovi aggiornamenti per il prodotto, comparirà un wizard di aggiornamento durante l'uso di Stellar Volume Repair. In alternativa, è possibile selezionare l'opzione **Verifica aggiornamenti**, cliccando sull'icona Preferenze dalla schermata principale di **Stellar Volume Repair**.

Per aggiornare il programma, puoi procedere in vari modi.

Verificare manualmente:

- Esegui Stellar
  Volume Repair: la finestra Aggiorna compare assieme all'interfaccia utente principale.
- Per scaricare l'ultima versione, clicca sul tasto Aggiorna. Lo scaricamento dei file potrebbe richiedere da pochi secondi ad alcuni minuti. A download completato, appare il messaggio Aggiornamenti

installati.

3. Clicca OK.

Verificare manualmente:

| Verifica aggiomamenti:          |                                                                            | Ogni giorno                     |                               | -                        |
|---------------------------------|----------------------------------------------------------------------------|---------------------------------|-------------------------------|--------------------------|
|                                 |                                                                            |                                 |                               |                          |
|                                 |                                                                            |                                 |                               |                          |
| Clicca s                        | u 'Controlla gli aggiornamenti                                             | ' in basso pe                   | r controllar                  | i nuovi                  |
| Clicca s<br>aggiorn<br>nternet  | u 'Controlla gli aggiornamenti<br>amenti per Stellar Volume Rep<br>attiva. | ' in basso pe<br>pair. È necess | r controllare<br>saría una co | a i nuovi<br>nnessione a |
| Clicca s<br>Iggiorn<br>Internet | u 'Controlla gli aggiornamenti<br>amenti per Stellar Volume Rep<br>attiva. | ' in basso pe<br>pair. È necess | r controllare<br>saria una co | e i nuovi<br>nnessione a |

- Dal menu di Stellar Volume Repair, clicca su Preferenze. Oppure, clicca sul tasto Preferenze dalla barra degli strumenti.
- 2. Dalla finestra Preferenze, clicca sul tasto Verifica aggiornamenti ora.
- Se ci sono aggiornamenti disponibili, si apre la finestra Aggiorna. Procedi al passaggio successivo.
  In alternativa, se non sono disponibili aggiornamenti, apparirà il messaggio Nessun aggiornamento disponibile.
- Clicca sul tasto Aggiorna per scaricare l'ultima versione. Lo scaricamento dei file potrebbe richiedere da pochi secondi ad alcuni minuti. A download completato, appare il messaggio Aggiornamenti installati. Clicca OK..

### Impostare la frequenza degli aggiornamenti:

- Dalla finestra Preferenze, seleziona Controlla aggiornamenti e specifica la frequenza che desideri: ogni giorno, ogni settimana o ogni mese.
- 2. Clicca OK.

### **Stellar Supporto**

I professionisti del nostro Supporto Tecnico forniranno soluzioni per tutte le vostre domande relative ai prodotti Stellar.

È possibile telefonare o andare online alla sezione di assistenza a http://www.stellarinfo.com/support/

Per i **dettagli dei prezzi** e **per effettuare un ordine**, fare clic su <u>https://www.stellarinfo.com/it/acquista-online.php?acquisto=76</u>

Chat Live con un tecnico in linea all'indirizzo http://www.stellarinfo.com

Cerca nel nostro vasto Knowledge Base a http://www.stellarinfo.com/support/kb/

Invio richieste al http://www.stellarinfo.com/support/enquiry.php

Invio E-mail al Supporto Stellar a support@stellarinfo.com

| Stellar Helpline Support             |                        |  |  |  |
|--------------------------------------|------------------------|--|--|--|
| Lunedi a Venerdì [24 Hrs. un giorno] |                        |  |  |  |
| USA (Gratuito-Supporto Pre Vendita)  | +1-877-778-6087        |  |  |  |
| USA (Supporto Pre Vendita)           | +1-732-584-2700        |  |  |  |
| UK (Europa)                          | +44-203-026-5337       |  |  |  |
| Australia e Asia Pacifico            | +61-280-149-899        |  |  |  |
| Olanda Supporto Pre & Post Vendita   | +31-208-111-188        |  |  |  |
| Resto del Mondo                      | +91-124-432-6777       |  |  |  |
| Ordini via Email                     | orders@stellarinfo.com |  |  |  |